# Hartă meniuri

## Listă de meniuri

### Dispozitiv

- Preferences (Preferințe) Notifications (Notificări) Group Lists (Liste de grup) Alert Types (Tipuri de alerte) Anti-Spam Logic Description (Descriere logică antispam) Suppressing Duplicate Alerts (Eliminarea alertelor duble) Power Management (Administrare tensiune) Information Sent to Lexmark (Informatiile trimise către Lexmark) Accesibilitate Restore Factory Defaults (Revenire la setările prestabilite din fabrică) Întreținere Visible Home Screen Icons (Pictogramele vizibile pe ecranul de început) Actualizare firmware
- About This Printer (Despre această imprimantă)

### Network/Ports (Rețea/Porturi)

Network Overview (Prezentare generală rețea) Wireless (Fără fir) AirPrint Direct Wi-Fi Printing (Imprimare directă Wi-Fi) Ethernet TCP/IP IPv6 SNMP IPSec Configurație LPD HTTP/FTP ThinPrint (Tehnologie ThinPrint) USB Paralel [x] Serial

### Print (Imprimare)

Layout (Machetă) Finisare Setup (Configurare) Calitate Evidență lucrări Imagine XPS PDF HTML PostScript PCL PPDS

Unitate USB

### Configurație marcaj

Add Bookmark (Adăugare marcaj) Add Folder (Adăugare folder) Ştergere

### Paper (Hârtie)

Configurație tavă Media Configuration (Configurație media) Bin Configurație recipient)

**Reports (Rapoarte)** 

#### Flash Drive Print Login Methods (Metode de Menu Settings Page (Imprimare unitate conectare) (Pagină de setări flash) meniuri) Certificate Management (Administrare certificate) Dispozitiv TCP/IP Port Access (Acces Print (Imprimare) port TCP/IP) Comenzi rapide Programare dispozitive USB Network (Retea) Security Audit Log (Jurnal Sumar jurnal de eveniaudit de securitate) mente Login Restrictions (Restrictii login) Imprimare confidentială Criptare disc Stergere fisiere de date temporare Diverse

Security (Securitate)

## Utilizare panou de comandă

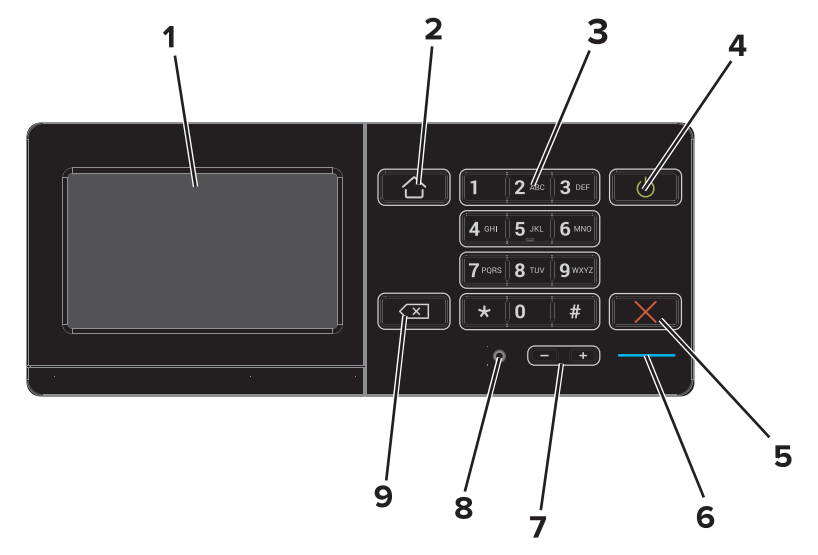

|   | Utilizați                     | Pentru                                                                                                    |
|---|-------------------------------|----------------------------------------------------------------------------------------------------|
| 1 | Afişaj                        | <ul><li>Afişaţi starea imprimantei.</li><li>Configuraţi şi utilizaţi imprimanta.</li></ul>                                                |
| 2 | Buton Ecran de început        | Revine la ecranul de pornire.                                                                                                    |
| 3 | Tastatură                     | Introduceți numere sau simboluri pe imprimantă.                                                                                           |
| 4 | Buton Pornire                 | <ul><li>Pornirea sau oprirea imprimantei.</li><li>Reactivați imprimanta din modul Repaus sau Hibernare.</li></ul>                         |
| 5 | Butoanele Oprire sau Revocare | Oprește lucrarea curentă.                                                                                                    |
| 6 | LED indicator                 | Vizualizarea stării imprimantei. Pentru informații suplimentare, consultați subiectul<br>"Explicarea culorilor indicatoarelor luminoase". |
| 7 | Butoane pentru volum          | Reglați volumul căștilor sau al difuzorului.                                                                                              |
| 8 | Port pentru căşti sau difuzor | Ataşați o pereche de căşti sau un difuzor.                                                                                                |
| 9 | Butonul Înapoi                | Revenirea la ecranul anterior.                                                                                                    |

## Despre culorile indicatorului luminos

| Indicator luminos | Starea imprimantei                              |
|-------------------|-------------------------------------------------|
| Stins             | Imprimanta este oprită sau în modul Hibernare.  |
| Albastru          | Imprimanta este pregătită sau procesează date.  |
| Roşu              | Imprimanta necesită intervenția utilizatorului. |

## Utilizarea ecranului de început

Când imprimanta este pornită, afișajul arată ecranul de început. Utilizați butoanele și pictogramele din ecranul de început pentru a iniția o acțiune.

**Notă:** Ecranul de început poate varia în funcție de setările de particularizare, configurația administrativă și soluțiile încorporate ale acestuia.

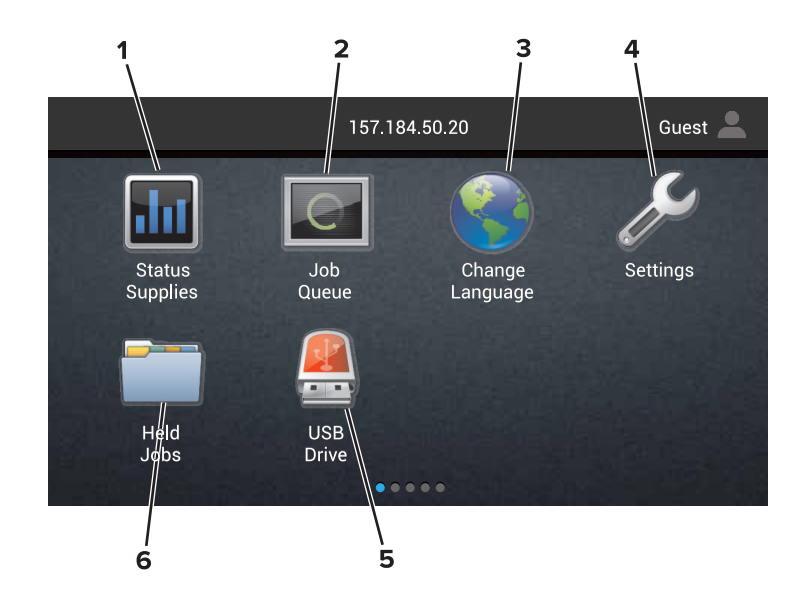

| Atingeți |                                            | Pentru                                                                                                    |
|----------|--------------------------------------------|----------------------------------------------------------------------------------------------------|
| 1        | Schimbare limbă                            | Schimbați limba de pe afişajul imprimantei.                                                                                                    |
| 2        | Status Supplies<br>(Stare consumabile)     | • Afişați un avertisment sau un mesaj de eroare al imprimantei de fiecare dată când imprimanta necesită o intervenție pentru a continua procesarea.                                                                                                    |
|          |                                            | <ul> <li>Vizualizați informații suplimentare despre avertismentul sau mesajul imprimantei şi despre<br/>modalitatea de a-l elimina.</li> </ul>                                                                                                    |
|          |                                            | <b>Notă:</b> De asemenea, puteți accesa această setare atingând secțiunea superioară a ecranului de început.                                                                                                    |
| 3        | Settings (Setări)                          | Accesați meniurile imprimantei.                                                                                                    |
|          |                                            | Notă: Asigurați-vă că activați meniurile imprimantei. De pe serverul Embedded Web Server,<br>faceți clic pe Settings (Setări) > Device (Dispozitiv) > Maintenance (Întreținere) > Configu-<br>ration Menu (Meniu de configurare) > Panel Menus (Meniuri panou) > On (Activat). |
| 4        | Comenzi rapide                             | Organizați toate comenzile rapide.                                                                                                    |
| 5        | USB                                        | Vizualizați, selectați sau imprimați fotografii și documente de pe o unitate flash.                                                                                                    |
| 6        | Document Manager<br>(Manager<br>documente) | Accesați lucrările în așteptare, marcajele și aplicațiile.                                                                                                    |

## Aceste setări pot apărea și pe ecranul de început:

| Atingeți                              | Pentru                                                                                                    |
|---------------------------------------|----------------------------------------------------------------------------------------------------|
| Job Queue (Coadă lucrare)             | Afişați toate lucrările de imprimare curente.                                                                |
|                                       | <b>Notă:</b> De asemenea, puteți accesa această setare atingând secțiunea superioară a ecranului de început. |
| App Profiles (Aplicații și profiluri) | Accesați profilurile și aplicațiile.                                                                         |
| Lock Device (Blocare dispozitiv)      | Împiedicați accesul utilizatorilor la toate funcțiile imprimantei din ecranul de început.                    |

### Caracteristici

| Caracteristică                                          | Descriere                                                                                                    |
|---------------------------------------------------------|----------------------------------------------------------------------------------------------------|
| Avertisment                                             | Dacă survine o stare de eroare, apare această pictogramă. Atingeți partea superioară a ecranului<br>de început pentru a afișa mesajul de eroare.                                                |
| Adresă IP imprimantă<br>Exemplu: <b>123.123.123.123</b> | Adresa IP a imprimantei se află în partea superioară a ecranului de început. Utilizați adresa IP pentru a accesa Embedded Web Server și pentru a configura de la distanță setările imprimantei. |